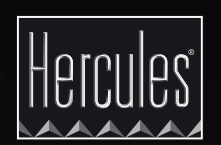

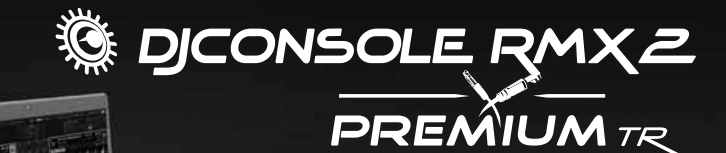

US UK GETTING STARTED WITH DJCONSOLE RMX2 AND TRAKTOR LE 2

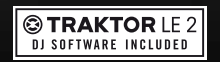

### INSTALLATION

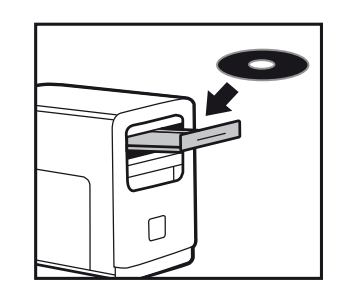

#### • Insert the DJConsole Rmx2 Premium

- installation CD-ROM into your computer's drive. • Run the installer program.
- Follow the instructions.
- 2 When prompted to do so, remove the DJConsole Rmx2 Premium installation CD-ROM and insert the Traktor LE 2 installation CD-ROM into your computer's drive.
  - Run the Traktor LE 2 installer program.
  - Follow the instructions.

Traktor LE 2 is installed on your system.

|                  | © [          | JCONSOL             | LE RMXZ                | ×        |
|------------------|--------------|---------------------|------------------------|----------|
|                  | s            | MAIN                | NCED ABOUT             |          |
| Main 1 - 2 Booth | ۰<br>3 - 4   | JOG WHEELS S        | ETTINGS                | 6        |
| ŢŢŢŢ             | ŢŢ           | Enabling/Disabling  | Enable (Default)       | ▼        |
| - 0 -            | -0-          | Sensitivity         | Normal (Default)       | ₹        |
|                  |              | Talkover Attenuatio | n -6 dB                | Ø        |
| •                | ۲            | CROSS FADER SETTING | BeatMix Curve (Default |          |
| INPUT CHANNEL    | s<br>+6 dB)▼ | 3                   |                        | Hercules |

- 1- Channels 1-2 (mix output) balance
- 2- Volume on channels 1-2 (Main) and 1-2 (Booth)
- 3- Lock/unlock right and left channel volume 4- Mute on/off
- 5- Channels 3-4 (headphones output) control
- 6- Select input type 7- Main panel

- 8- Set iog wheels (enable/ disable and set sensitivity)
- 9- Adjust talkover attenuation 10- Configure crossfader

More information (forum, tutorials, videos...) available at www.HERCULESDJMIXROOM.com

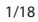

### **CUSTOMIZATION**

To customize the look of your DJConsole Rmx2 Premium, you can:

1) Add a black overlay (included) on the controller's top face. - Remove the caps from the 14 rotary buttons and the 5 faders.

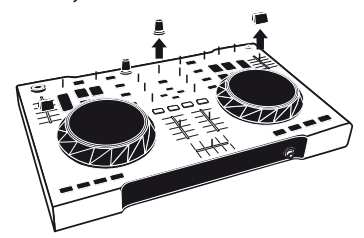

- Place the black overlay on the controller's top face.

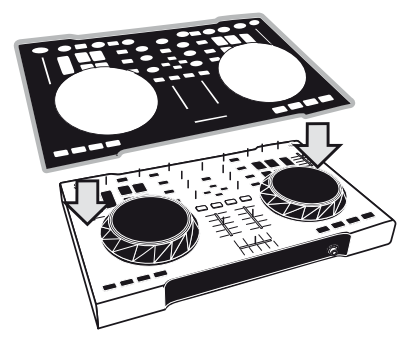

2) Replace the caps on the 14 rotary buttons and the 5 faders. - Substitute any black caps you wish with the included yellow caps, instead.

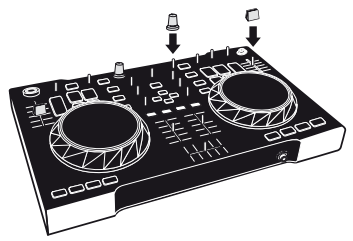

CONNECTIONS

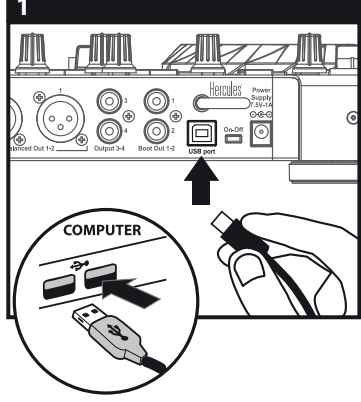

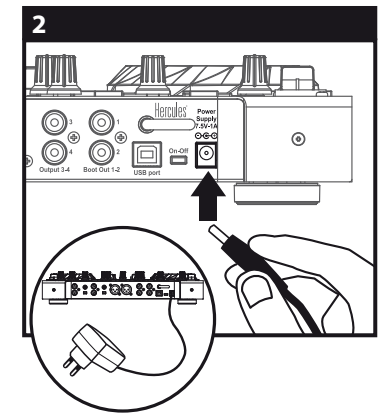

Connect the DJConsole Rmx2 to your computer using the USB cable.

Connect the power adapter.

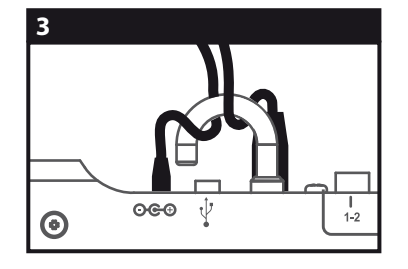

Thread both the USB cable and the power adapter cable through the hook to prevent accidental disconnection.

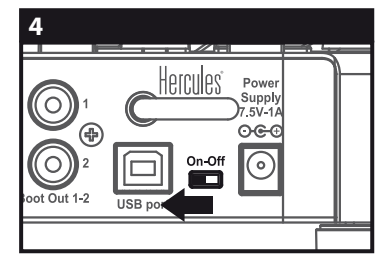

Finally, set the On/Off switch to On.

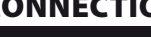

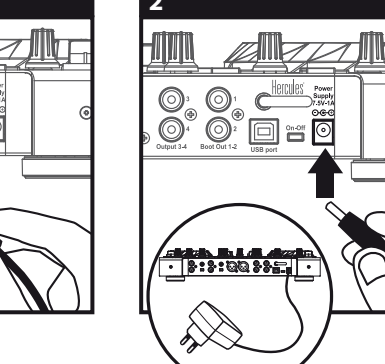

### 1 - CONNECTING HEADPHONES AND SPEAKERS

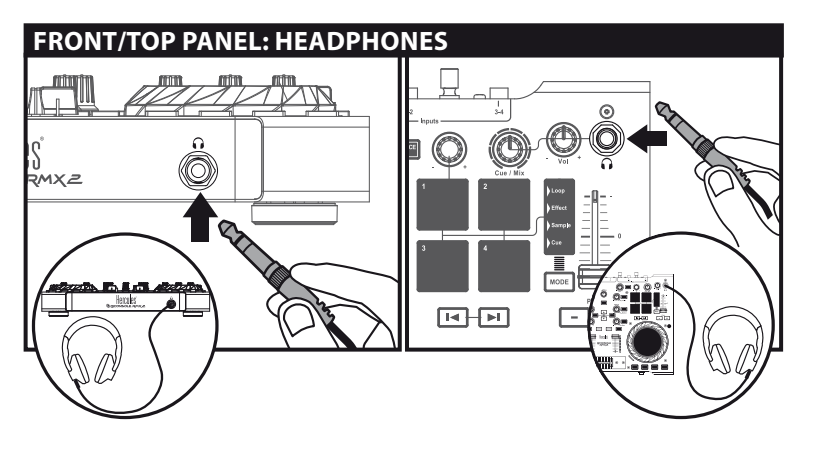

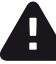

When connecting headphones, make sure that the volume level is suitable for listening with headphones: **before putting the headphones on your ears**, start playing a music track, and turn down the volume if it seems that the sound coming from the headphones is too loud.

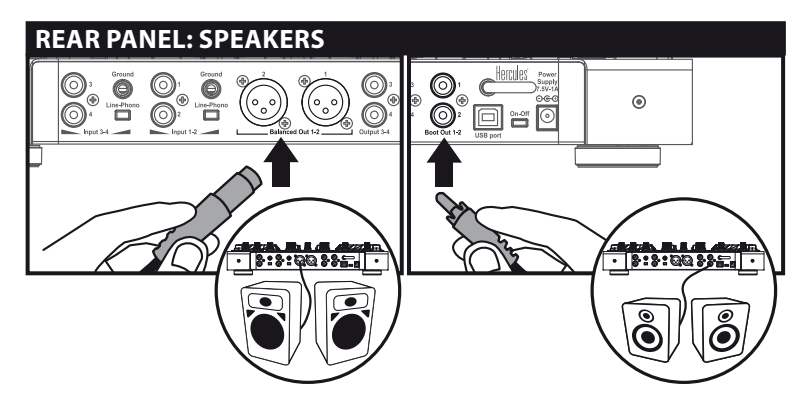

### **2 - CONNECTING AUDIO SOURCES**

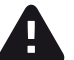

The mixing of external sources (turntables, CD players or mobile players) requires a not included professional DJ program (such as Traktor Pro...).

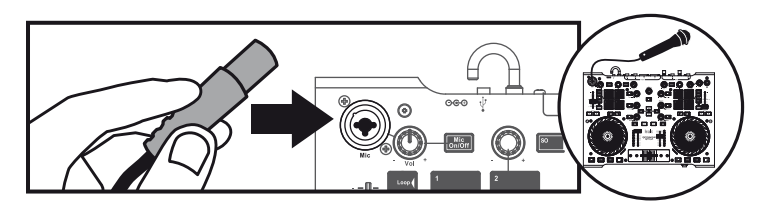

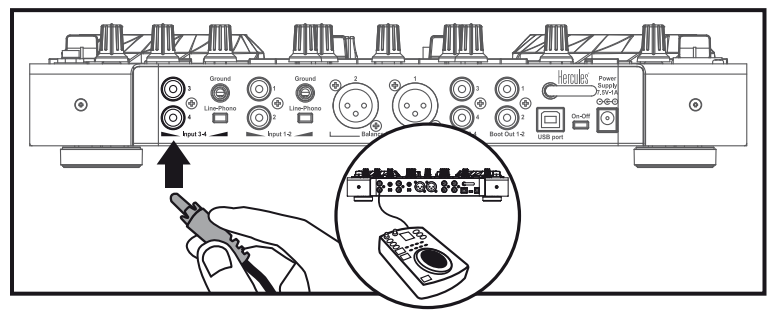

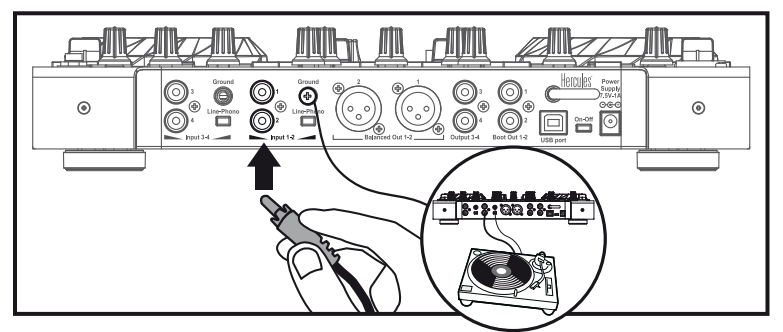

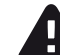

**CD players or vinyl turntables:** set the switch to Phono if the vinyl turntable has a ground wire. Adjust the input level in the control panel. **Microphone:** you can connect a balanced or unbalanced microphone.

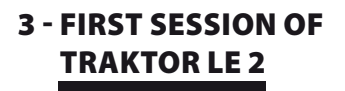

Run Traktor LE 2

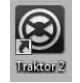

#### **3.1 Activation** In the first screen, click **Activate**

| © TRAKTOR                                                                     | Thank you for taking flattine leafer                                                                                                    | unands Trailfart                                |
|-------------------------------------------------------------------------------|----------------------------------------------------------------------------------------------------|-------------------------------------------------|
| Demo                                                                          | Buy                                                                                                    | Activate                                        |
| Run Troktor is denic mode<br>+Eccording is doptied<br>-Quits after 30 minutes | If you do not own Traktor,<br>you can use our boother to lind in<br>Juder in your area or bay it in<br>the Native Instruments addre shap | Loanch the Denuce Center to<br>activate Trainor |
| • Run Demo                                                                    | + Bay                                                                                                    | + Activate                                      |

### The Service Center program opens.

| California Carrier          |                                                                               | Provide BAD |
|-----------------------------|-------------------------------------------------------------------------------|-------------|
| URVELON/UR                  |                                                                               | 00          |
| begin                       |                                                                               |             |
| Price ing incoding your and | ruf address and passwork.                                                     |             |
|                             | E-saladom                                                                     |             |
|                             | Passot                                                                        |             |
|                             | Log me transformatically on next startup                                      |             |
|                             | <ul> <li>Forget your parametell</li> <li>Constr. one liner Account</li> </ul> |             |
|                             | Qiligin                                                                       |             |
|                             |                                                                               |             |
| Shine -                     |                                                                               |             |

 If you already have a user account with Native Instruments, enter your email address and password (if you have forgotten your password, click Forgot your password? and follow the instructions).
 Once you have entered your email address and password, click Log in.

Forgot your password?

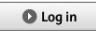

- If you do not already have a user account with Native Instruments, click **Create new User Account**, and follow the instructions.

- Once you have created your user account, the Service Center prompts you to log out, in order to receive your password by email.

- Enter your email address and the password you have received, then click **Log in**.

▶ Create

| new User Account |        |
|------------------|--------|
|                  | Log in |

Once you have logged in, the Service Center prompts you to activate your Traktor version.

| G Activate | C update                         | Q, Overview  | Settings | Saport |
|------------|----------------------------------|--------------|----------|--------|
| E-10- 10   | ant for the products you as at t | a jettingka. |          |        |
| 0          | Training 7                       |              |          | 0      |
|            |                                  |              |          |        |
|            |                                  |              |          |        |
|            |                                  |              |          |        |
|            |                                  |              |          |        |

- Enter the serial number found on your Traktor LE 2 CD-ROM envelope.

After activating the software, the Service Center displays a confirmation screen.

| a Torres Colour :    |               |           |         | 100 B B |
|----------------------|---------------|-----------|---------|---------|
|                      |               |           |         |         |
| C Activate           | Q Update      | Q Oversee | Lennege | Support |
| Al products investig | and .         |           |         |         |
|                      | _             |           | _       |         |
|                      |               |           |         |         |
|                      |               |           |         |         |
|                      |               |           |         |         |
|                      |               |           |         |         |
|                      |               |           |         |         |
|                      |               |           |         |         |
|                      |               |           |         |         |
| Neter                | Competition ( |           |         |         |

The activation process is complete. You can now set up Traktor LE 2.

### **3.2 Traktor Setup Wizard**

Set up Traktor LE 2 as follows.

- Click Next to begin the setup process, and proceed as shown in the following screenshots.

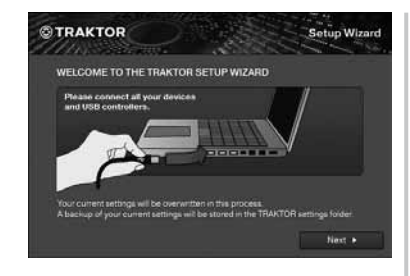

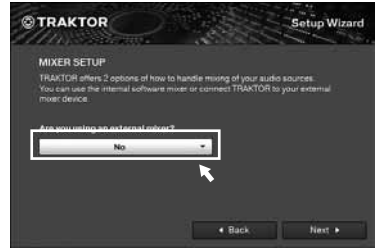

- Select NO.

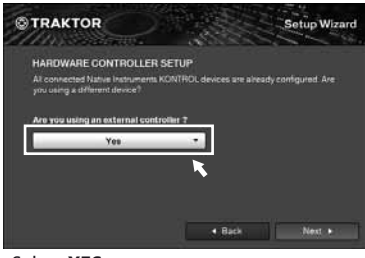

- Select **YES**.

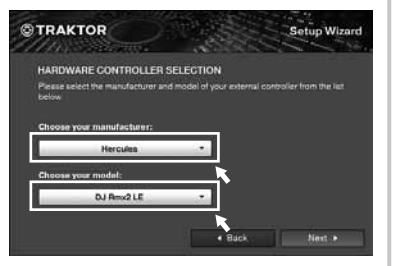

- Select **Hercules** for the manufacturer. - Select **DJ Rmx2 LE** for the model, which is the map for the DJConsole Rmx2 Premium in Traktor LE 2.

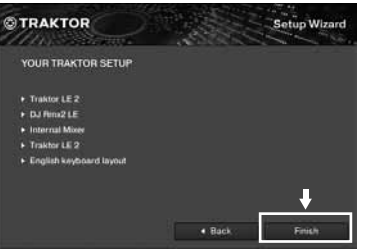

- Click **Finish** at the end of the setup process.

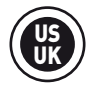

# A

### When you run Traktor LE 2:

1) First off, set all faders and rotary buttons on the DJConsole Rmx2 Premium to their central positions (the default position for all gradual controls in Traktor).

2) Set the mixer mode to **Int. Mixer Cover** mode, unless you will be connecting an external mixer (you can control the mixer mode on the DJConsole Rmx2 Premium by pressing the button labeled **VINYL**).

| Takov                                                                                                    |                                                                                                    |                                                                                                    |                                                                                                    |                                                                                                    |                                                                                                    | 1-101                                                                                                    |
|----------------------------------------------------------------------------------------------------|----------------------------------------------------------------------------------------------------|----------------------------------------------------------------------------------------------------|----------------------------------------------------------------------------------------------------|----------------------------------------------------------------------------------------------------|----------------------------------------------------------------------------------------------------|----------------------------------------------------------------------------------------------------|
| . View Help                                                                                                    |                                                                                                    |                                                                                                    |                                                                                                    |                                                                                                    |                                                                                                    |                                                                                                    |
| TRAKTORLE                                                                                                    |                                                                                                    | 0 CTR. 10 4 A100 #                                                                                                    | 15:35 -                                                                                                    | MAN AATTENP                                                                                                    | Int. Miner Cever                                                                                                    | - 2000 D                                                                                                    |
| 1 Delay                                                                                                    | Ch () ()                                                                                                    |                                                                                                    |                                                                                                    | 2                                                                                                    | Reat .                                                                                                    | • 🔊 🕛 🕛                                                                                                    |
| Dynamite mix for d<br>Hard Club Lovers<br>Serpicool                                                                                                    | Irums a -07:48<br>07:48<br>Virgin                                                                                                    | 121.98<br>0.0% A<br>121.98                                                                                                    |                                                                                                    | Loops fo<br>Techno m<br>Momentur                                                                                                    | r the trance<br>isers<br>m of Vertigo                                                                                                    | 03:37 94.80<br>03:37 -0.0%<br>Virgin 94.80                                                                                                    |
|                                                                                                    |                                                                                                    |                                                                                                    |                                                                                                    | 8                                                                                                    | ***                                                                                                    | ┼┼┝╴╢╾┽┽╌╢╛═╴                                                                                                    |
|                                                                                                    | 12 1 2 4 .                                                                                                    | N OUT ACTIVA                                                                                                    |                                                                                                    |                                                                                                    | 0 - 14 1/2 1 2                                                                                                    | N OUT AT                                                                                                    |
|                                                                                                    | 1/2 1 2 4 ·                                                                                                    | N OUT ACTIVA                                                                                                    | n • • • • • • • • • • • • • • • • • • •                                                                                                    | CUE CUP                                                                                                    | n • (# 1/2 1 2 )                                                                                                    | N OUT ATT                                                                                                    |
|                                                                                                    | C2 1 2 4 · ·                                                                                                    | N OUT ATTING                                                                                                    | ion All Tracks                                                                                                    | Euro Tracks     ret assigned                                                                                                    | A           0         • 1/4         1/2         1         2           uer                                                                                                    | N OUT Arr      N OUT Arr      N OUT Arr      N OUT Arr      N Out Arr      N out assigned     mot assigned                                                                                                    |
| <ul> <li>Cue cue 3 + M</li> <li>Cue cue 3 + M</li> </ul>                                                                                                    | 1/2 1 2 4 • 1                                                                                                    | N OUT ACTING                                                                                                    | ton AtTracks                                                                                                    | The second second  | A<br>1. + 1/4 1/2 1 2<br>                                                                                                    | N OUT Arr      N OUT Arr      N OUT Arr      N out assigned     ret assigned                                                                                                    |
| CUE CUP 3 + MA                                                                                                    | Preparation                                                                                                    | N OUT ATTACK Collect                                                                                                    | tion All Tracks                                                                                                    | Demo Tracks     Demo Tracks     met assigned  Artic  Bastific Mogul                                                                                                    | A<br>R + (A 1/2 ) 2<br>(a + (A 1/2 ) 2<br>(a + (A 1/2 ) 2<br>(b + (A 1/2 ) 2<br>(c + (A 1/2 ) 2<br>(c +                                                                                                    | N CUT CT     Tr C Assigned     Tr C Assigned     Tr C Assigned     Signal                                                                                                    |
| CUE CUP 3 + ME                                                                                                    | L/2 1 2                                                                                                    | N OUT STINN                                                                                                    | Eon All Tracks                                                                                                    | Demo Tracks     met assigned                                                                                                    | A<br>in • 1/4 1/2 1 2<br>in of assigned<br>in ot assigned<br>Release<br>Proteins<br>Proteins<br>Prot                                   | IN OUT OT     TO CUT OT     TO CUT OT                                                                                                    |
| Cute Cute 3 • Me                                                                                                    | 1/2 1 2 2 · · ·                                                                                                    | IN OUT ATTINU                                                                                                    | ton AlTracks                                                                                                    | Current assigned                                                                                                    | A<br>n • (# 1/2 1 2 )<br>G rot assigned<br>rot assigned<br>Release<br>- Roverops Cf The Me<br>- Beraf, Rebeat<br>- Serpicod                                                                                                    | Professional and an and an and an and an and an and an and an and an and an and an and an and an and an and an and an and an and an and an and an and an and an and an and an an an an an an an an an an an an an                                                                                                    |
| CUE CUP 3 Mil                                                                                                    | C Preparation                                                                                                    | In Our crime<br>In Collect<br>Track Collect<br>Track Collect<br>Track Solice<br>Collect At The<br>Drame Hard<br>Drame Hard<br>Drame Hard<br>Drame The Fin<br>Drame The Fin<br>Drame The Fin<br>Drame The Fin<br>Drame The Fin | ton All Tracks<br>or a consistency of the region<br>of Beast<br>core Solo<br>a for drums and beast<br>of the least of thet region                                                                                                    | Demo Tracks     Demo Tracks     Demo Tracks     The Law     Demo Tracks     The Law     Demo Tracks     The Law     Demo Tracks     Demo Tracks     Demo                                                                                                    | A<br>n + 1/4 1/2 1 2<br>met assigned<br>ret assigned<br>ret assigned<br>Reverse<br>Reverse Cf The Me<br>Part & Reverse<br>Reverse Cf The Me<br>Part & Reverse<br>Reverse Cf The Me<br>Part & Reverse<br>Reverse Cf The Me<br>Part & Reverse Cf The Me<br>Part & Reverse Cf The Me<br>Part & Reverse Cf The Me<br>Part & Reverse Cf The Me<br>Part & Reverse Cf The Me                                                                                                    | a N OUT T                                                                                                    |
| CUE CUP 3 IN<br>CUE CUP 3 IN<br>CUE CUE CUP 3 IN<br>CUE CUP 3 IN<br>CUE CUE CUP 3 IN<br>CUE CUE CUE CUE CUE CUE CUE CUE CUE CUE | CZ 1 2 4 1 1                                                                                                    | IN OUT CONTROL                                                                                                    | ton Al Tracks<br>on Al Tracks<br>on tracsigned<br>al Best<br>the heat of the right<br>of the heat of the right<br>of the party                                                                                                    | Cut Cut     Cut Cut     Cut Cut     Cut     Cut   | A<br>on + (4 1/2 1 2<br>on<br>rot assigned<br>rot assigned<br>Retease<br>Provings Cf The Me<br>Para Reteast<br>Perpicoal<br>Reteast<br>Perpicoal<br>Second Reteast                                                                                                    | N OUT M     N OUT M     N out M     N out M     N                                                                                                    |
| CUE CUP 3 • He     CUE CUP 3 • He     Track Orthocolon     Track Orthocolon     Track Orthocolon     Artisats                                                                                                    | 1/2 1 2 4 1 1<br>C Preparation<br>C notassigned<br>1 C<br>2<br>C A 3<br>4<br>5<br>6                                                                                                    | In our anno 1<br>In a final color<br>Track Color<br>Core At The<br>Attract The Fin<br>Dynamits mi<br>I conto they<br>Dynamits mi<br>I conto they<br>Dynamits mi                                                               | Ton All Tracks<br>Ton All Tracks<br>Ton All Tracks<br>Ton All Tracks<br>Ton Tracks<br>Ton Tracks<br>Ton Tracks<br>Ton Tracks<br>Ton Tracks<br>Tracks<br>Tr | Cut Cut     Cut Cut     Cut Cut     Cut Cut     Cut Cut     Cut Cut     Cut Cut     Cut Cut     Cut Cut     Cut Cut     Cut Cut     Cut Cut     Cut Cut     Cut Cut     Cut Cut     Cut Cut     Cut Cut     Cut Cut     Cut     Cut Cut     Cut     Cut   | A      A                                                                                                    | P OUT OT OT OT OT OT OT OT OT OT OT OT OT OT                                                                                                    |
| CUE CUP 3 • Int                                                                                                    | 1/2 1 2 4 2 1<br>C Preparation<br>C notassigned<br>D 4 0<br>1<br>2<br>1<br>4<br>8<br>0<br>0<br>1<br>2<br>1<br>4<br>8<br>0<br>0<br>1<br>1<br>2<br>1<br>4<br>1<br>1<br>1<br>1<br>1<br>1<br>1<br>1<br>1<br>1<br>1<br>1<br>1 | In Corr and Color                                                                                                    | A ATTracks<br>A ATTracks<br>A ATTRACKS<br>A ATTRACKS<br>A ATTR                                                                                                    | Curre Curre     Curre Curre     Curre Curre     Curre Curre     Curre Curre     Curre Curre     Curre Curre     Curre Curre     Curre     Cur | A<br>a + 14 12 1 2<br>e or assigned<br>i not assigned<br>Reissa<br>- Reverge of the Me<br>- Bank A Releast<br>- Serpicoal<br>- Reissanzion<br>- Disco Chio<br>- Disco Steel<br>- Management<br>- Steel<br>- Steel | N OUT OF      Out on other      out on other      out on other     out on other      out on other                                                                                                    |
| CUE CUP 3 • HE     CUE CUP 3 • HE     Track Collection     Track Collection     Artists (2)     Cueves (4)     Artists                                                                                                    | C Preparation<br>C Preparation<br>C C C C C C C C C C C C C C C C C C C                                                                                                     | en our energies                                                                                                    | Con All Tracks<br>or All Tracks<br>or not assigned<br>all Bost<br>or Solo<br>to free mission<br>or the heat of the right<br>of the party<br>one fleenix<br>benty<br>one fleenix                                                                                                    | Current Current     Current     Curre | A     A                                                                                                    |                                                                                                    |
| CUE CUP 3 • Ha                                                                                                    |                                                                                                    | N CUT and Color                                                                                                    | to a line of the solution of the solution of t                                                                                                    | Cute cute     Cute cute     Cute     Cute     Cute   | A<br>a v U4 1/2 1 2<br>e<br>e<br>e<br>e<br>e<br>e<br>e<br>e<br>e<br>e                                                                                                    | a + N OUT an<br>C D ( vs. )<br>inct assigned<br>ord assigned<br>ord assigned<br>or |

#### **3.3 BROWSING IN TRAKTOR LE 2**

### Browsing through areas in Traktor LE 2

You can browse through the list of folders on the left-hand side

You can browse through the list of tracks on the right-hand side

|                  |      | C Pr | eparatic<br>tassign | ed b      |   | Track Collection<br>not assigned | All Tracks         | М    | Demo Tracks      | -   | notassigned<br>notassigned       | not assigner<br>not assigner | d<br>d  |
|------------------|------|------|---------------------|-----------|---|----------------------------------|--------------------|------|------------------|-----|----------------------------------|------------------------------|---------|
| <u>م</u>         | 0    |      |                     | Cover Ar  | 0 | Title                            |                    | Arts |                  |     | Returns                          |                              | -       |
| Track Collection |      | 1    | 1                   |           |   | After The Final Bea              | <b>4</b> 0         | Bei  | IMik Mogul I     | 3   | Revenue Of The Mo                | agul .                       | / 125   |
| E Artists (7)    | - 67 |      | 2                   |           |   | Drums Hardcore S                 | iolo               | Dru  | mmer Boy         |     | Beat & Rebeat                    |                              | # 13    |
| R Peleases (5)   |      | DA   | 3                   |           |   | Dynamite mix for o               | trums and bass     | Har  | d Cub Lovers     | 1   | Serpicool                        |                              | + 12    |
| E Labels (2)     |      | 1000 | 4                   |           |   | I cannot forget the              | heat of that night | Dar  | ce Floor Master  |     | • Resumaction                    |                              | # 12    |
| Genres (4)       |      |      | 5                   |           |   | In the name of the               | party              | Par  | ty Mixer 909     |     | Dance Club                       |                              | / 13    |
| All Tracks       | 1.1  | 5    | 6                   |           |   | Light and Dance R                | emix               | MC   | Light & Dance    |     | Pais of Steel                    |                              | # 12    |
| -                | 100  | 1 1  | 14                  | 1         |   | Linopsi for the bran             | <b>1</b>           | The  | hos manes        |     | Monantism of Vert                | 190 -                        | 64      |
|                  |      |      | 8                   |           |   | Movin' up and dan                | oing               | Eria | a Martino-Saez   | _   | <ul> <li>Rimping Peak</li> </ul> |                              | / 90    |
|                  |      |      | 9                   |           |   | Music And Dancef                 | loor Healing       | Mo   | rence H. Shootun | i i | Best of Cuba Dance               | efloor                       | + 12    |
|                  |      |      | 10                  |           |   | Never Miss The Te                | moo                | Par  | ty Mixer 909     |     | Bluminated Scirits               | ofTrail                      | - 128   |
|                  |      | Loop | s for t             | he trance |   | Techno musers                    |                    |      |                  |     |                                  |                              |         |
| -                | 10   | Read | Y                   |           |   |                                  |                    |      |                  |     | - 14                             | 12hours                      | 84.3 MB |

#### **Browser controls on the DJConsole Rmx2**

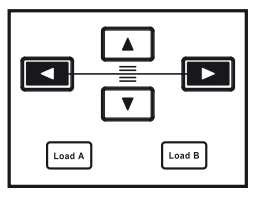

### **Browsing through folders**

Press and hold down the left arrow button on the controller to browse through folders.

| Control 1 | Control 2 | Command                                           | 1                         |
|-----------|-----------|---------------------------------------------------|---------------------------|
|           |           | Toggle between large<br>and small browser display |                           |
|           |           | Step-by-step browsing<br>through folders          | P - D<br>Track Collection |
|           | Load A    | Expand/collapse a tree<br>structure               | All Tracks                |
|           |           | Fast browsing                                     |                           |

### **Browsing through tracks**

Press and hold down the right arrow button on the controller to browse quickly through tracks.

| Control               | 1 Control 2                                                      | Command                                                                                                    |
|-----------------------|------------------------------------------------------------------|----------------------------------------------------------------------------------------------------|
|                       |                                                                  | Toggle between large and small browser display                                                                                                    |
|                       |                                                                  | Step-by-step browsing<br>through tracks                                                                                                    |
|                       | +                                                                | Fast browsing                                                                                                    |
| Load A                |                                                                  | Load track on left deck                                                                                                    |
| Load B                |                                                                  | Load track on right deck                                                                                                    |
| Preparation           | Track Collection All Tracks<br>not assigned Inot assigned<br>The | Demo Tracks     Demo Tracks     Demo Trac |
| 1                     | After The Final Beat                                             | BeatMix Mogul P Revenge Of The Mogul P 12                                                                                                    |
| 2                     | Drums Hardcore Solo                                              | Drummer Boy P Beat & Hebeat P 13                                                                                                    |
| 4                     | I created forget the beat of that night                          | Durse Every Master / Resumaction / 12                                                                                                    |
| 5                     | In the name of the party                                         | Party Mixer 909 / Dance Club / 13                                                                                                    |
| 6                     | Light and Dance Remix                                            | MC Light & Dance / Pals of Steel / 12                                                                                                    |
| 1 R 7                 | Loops for the trance                                             | Techno musers Momentum of Vertigo 94                                                                                                    |
|                       | Movin' up and dancing                                            | Erika Martino-Saez / Rimping Peak / 99.                                                                                                    |
| 9                     | Music And Dancefloor Healing                                     | Florence H. Shootun P Best of Cuba Dancefloor P 12                                                                                                    |
| 10                    | Never Miss The Tempo                                             | Party Mixer 909 P Illuminated Scirits of Trail P 120                                                                                                    |
| oons for the trance - | Techno musers                                                    |                                                                                                    |
| Ready                 | 1001101.0000                                                     | Manager 1 Observer Bd 244                                                                                                    |
| leady                 |                                                                  | 14 songs, 1.2 nours, 84.3 h                                                                                                    |

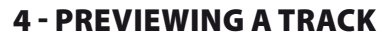

Previewing lets you prepare the next track to be played (following the track that you are currently playing for your audience). You will use previewing to beatmatch the next track to be played, or pause the track at a precise spot so that playback will start from this exact position. Or you can place a Cue point, which will let you start playback of the track from that point (please also see section 9 – PLACING A CUE POINT).

4.1 You are playing a track on deck A, and want to preview the next track on deck B.

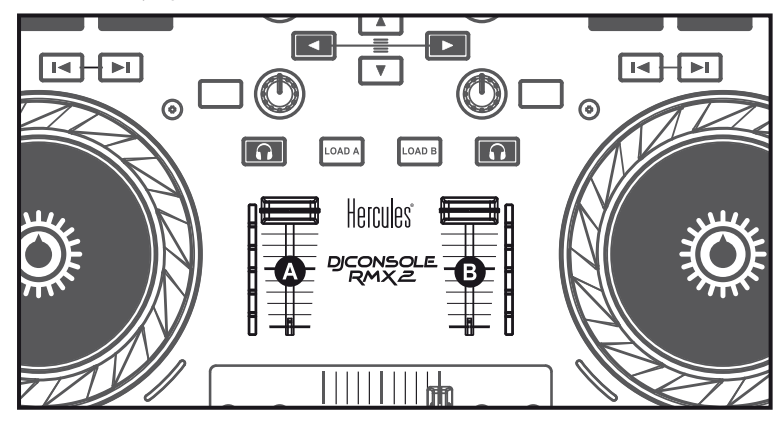

### 4.2 Set the Cue to Mix knob to Cue.

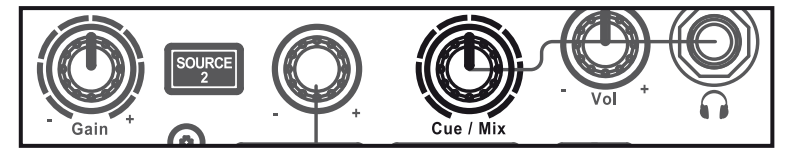

**4.3** Press the button **1** on deck B (the deck on which the track that you want to preview is loaded).

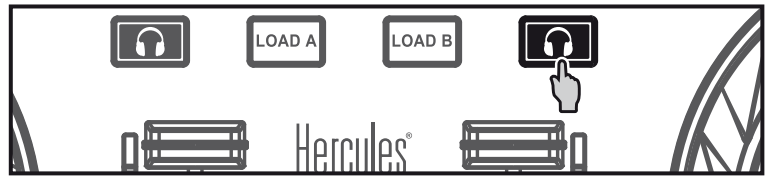

4.4 Adjust the volume level on your headphones using the Vol -/+ knob.

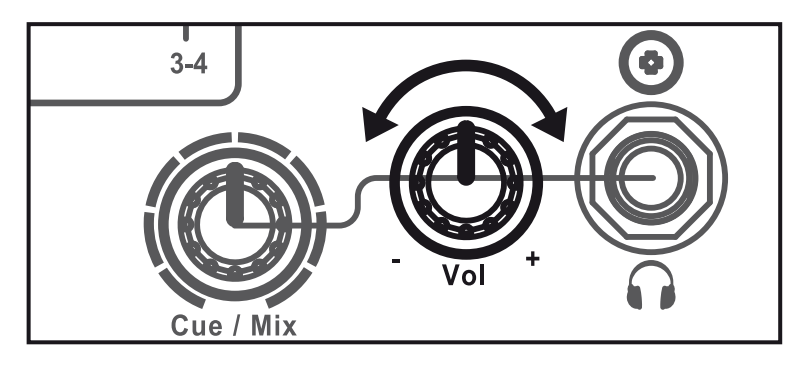

**4.5** Start playing the track to be previewed on deck B. Prepare the track (beatmatch the track, place a Cue point...).

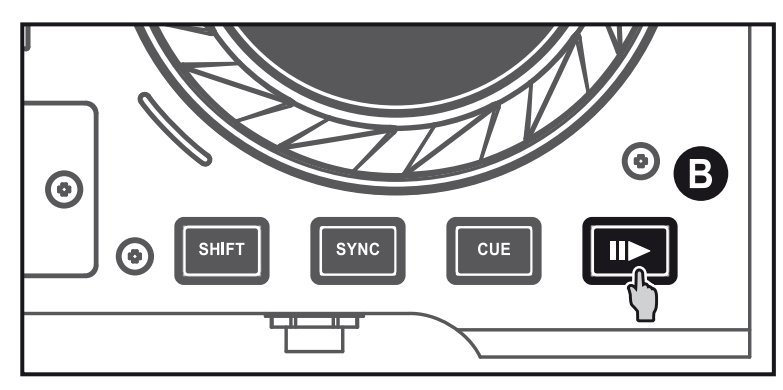

### **5 - MIXING TRACKS**

Mixing tracks means to link up songs, one after another, without any gaps or silences between them.

**5.1** You have loaded a track on each deck (A and B). Position the volume faders as shown below.

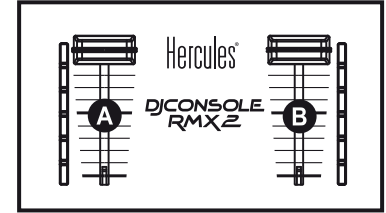

**5.2** You start off by playing the track on deck A.

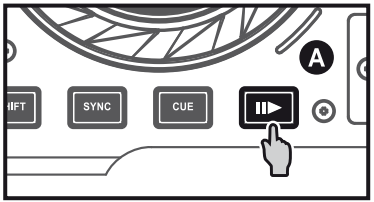

**5.3** Set the crossfader to the side of the deck on which the track is playing (here, to the left).

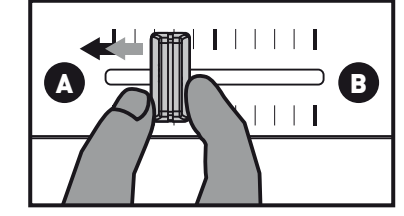

**5.4** Select previewing on deck B (please see 4. Previewing a track).

5.5 Before the end of the track being played, start playing the track loaded on deck B.

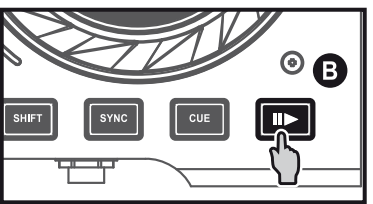

5.6 To ensure a transition at the same tempo, synchronize the BPM (number of beats per minute) of the track that you are getting ready to play. Adjust the BPM to match the BPM of the track on deck A using the pitch (tempo) fader (1). Or press the set button on deck B (2) to synchronize the track's BPM with the BPM value of the track that is ending (on deck A).

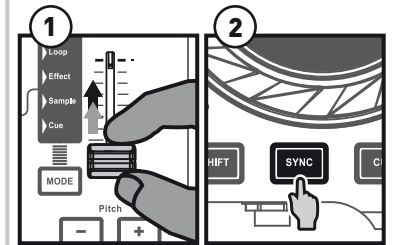

**5.7** To make the transition, progressively move the crossfader toward the deck on which the new track is being played (here, to the right).

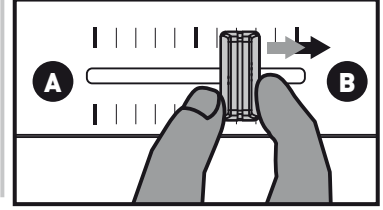

### 6 - EFFECTS: **REVERB, DELAY OR FLANGER**

Effects are real-time alterations of the sound.

**Reverb** is a duplication of the sound, replayed once in the background with an ultra-small time difference compared to the original sound, making it sound richer.

Delay (or echo) is a sound replayed several times in the background, at a lower volume for each repetition.

Flanger is a sound mixed with the original sound, using a delay and a frequency that are changed at playback.

Effects are modulated in Traktor LE 2 using two variables:

- The amplitude of the effect: the time difference for reverb and delay, and the frequency change amplitude + time difference for the flanger.
- The dry/wet variable: how much of the sound is played without the effect (= dry) and how much of the sound is played with the effect (= wet).

### 6.1 Effects areas in Traktor LE 2

#### Effect on left deck TRAKTO marrow 1998 of autors | man i that 1 1000 0. The Dynamite mix for drums a -07:48 121.98 Δ Hard Club Lowers 07:48 -0.0 Serpicor Virgin 121.90 -100 000 .

Effect on right deck

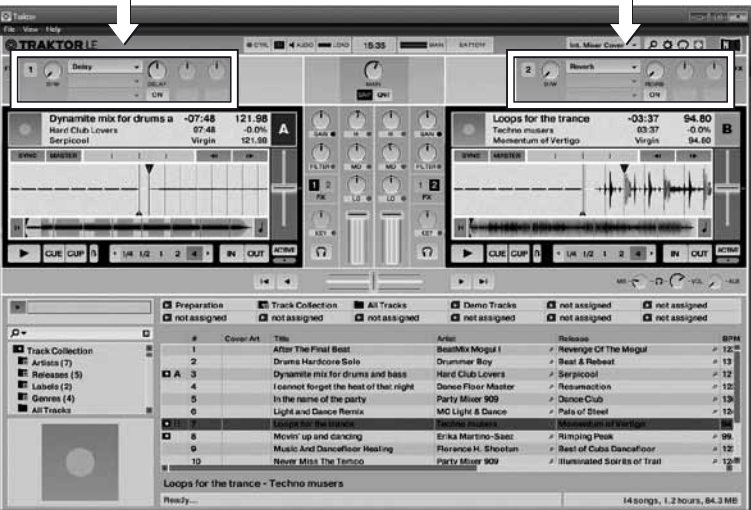

### 6.2 Effect controls on the DJConsole Rmx2 Premium

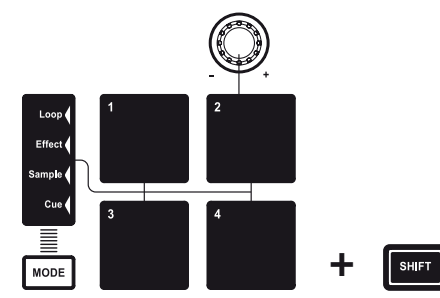

### **6.3 Controlling effects**

| Control 1                                       | Control 2 | Command                                                                                                    |
|-------------------------------------------------|-----------|----------------------------------------------------------------------------------------------------|
| Loop (<br>Effect (<br>Sampte (<br>Cue (<br>MODE |           | Press the <b>MODE</b> button to<br>enter Effect mode: light up<br>the<br>- <b>Effect</b> or<br>- <b>Cue</b><br>indicator. |
| Pad 4 or Pad 2                                  |           | Select your choice of effect:<br>- <b>Flanger</b><br>- <b>Reverb</b> or<br>- <b>Delay</b>                                 |
| Pad 1                                           |           | Toggle the selected effect on/off                                                                                         |
| SHIFT                                           | Pad 1     | Set the effect's amplitude                                                                                                |
|                                                 |           | Set the dry (-) / wet (+) mix for<br>the effect                                                                           |

### 7 - LOOPS

A **loop** is a section of the track played over and over.

Loop in is the precise moment in the track where you set the start of the loop section.

Loop out is the precise moment in the track where you set the end of the loop section.

### 7.1 Loops areas in Traktor LE 2

In the waveform, the Loop section is displayed in a different color

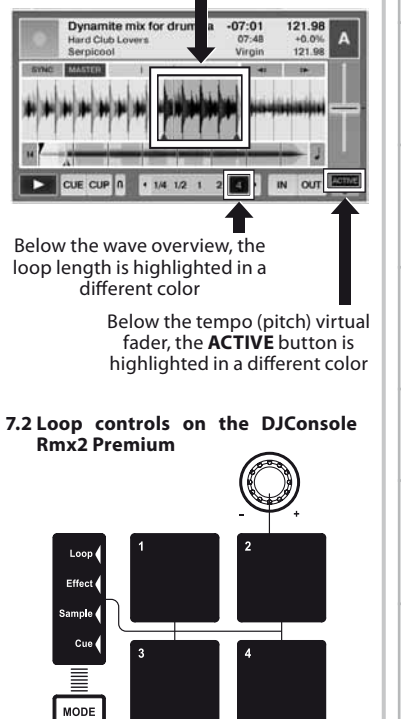

#### 7.3 Controlling loops

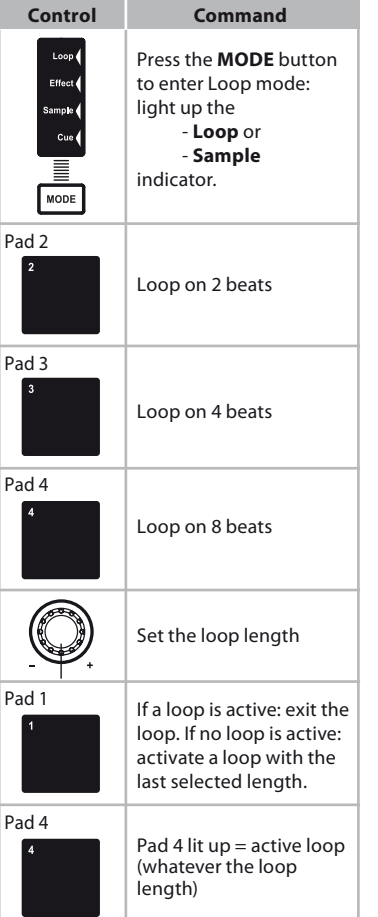

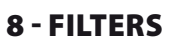

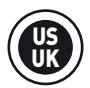

A filter cuts out some frequencies from the audio playback.

In the central position, the filter is inactive.

- Turning the knob to the left applies a low-pass filter: the more you turn it to the left, the more high and medium frequencies are cut out, keeping only the low (bass) frequencies audible. Turning the filter all the way to the left keeps only the low frequencies, so that no higher frequencies can be heard.

- Turning the knob to the right applies a high-pass filter: the more you turn it to the right, the more low and medium frequencies are cut out, keeping only the high (treble) frequencies audible. Turning the filter all the way to the right keeps only the high frequencies, so that no lower frequencies can be heard.

### 8.1 Filters area in Traktor LE 2

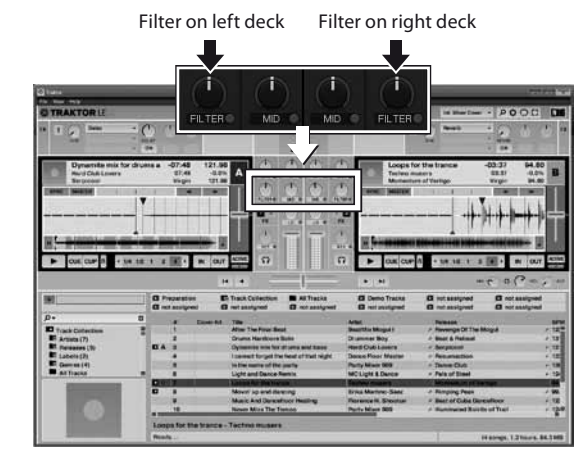

#### 8.2 Filter controls on the DJConsole **Rmx2** Premium

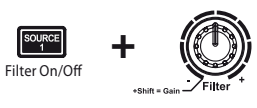

### **8.3 Controlling the filter**

| Control                  | Command                                                                     |
|--------------------------|-----------------------------------------------------------------------------|
| Filter On/Off            | Enable/disable the filter                                                   |
| +Shift = Gain - Filter * | Modulate the filter<br>- Left: low-pass filter<br>- Right: high-pass filter |

## 9 - PLACING A CUE POINT

# A Cue point is a marker that you can place in a music track. It lets you start playback of the track from that point.

Press the even button to place a Cue point in the track loaded on deck A, for example.

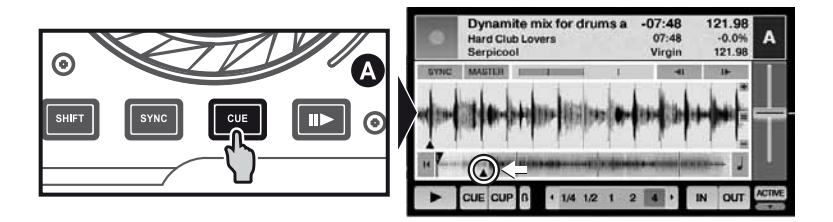

When you press the 💷 button, playback starts from the Cue point you have placed in the track.